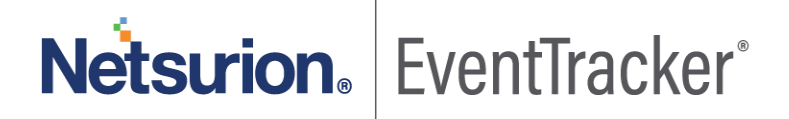

# How to - forward Exchange Logs to EventTracker

EventTracker v9.x and above

Publication Date: May 12, 2020

#### Abstract

EventTracker allows you to effectively manage your systems and provides operational efficiencies – reducing IT costs and freeing resources for other duties that increase the business value of your organization. EventTracker's built-in knowledge base enables you to gather business intelligence providing increased security, performance, availability, and reliability of your systems.

#### Scope

The configuration details in this guide are consistent with EventTracker version 9.x and later, and Microsoft Exchange Server 2010, 2013, 2016 and later.

#### Audience

EventTracker users, who want to monitor Microsoft Exchange Server.

The information contained in this document represents the current view of Netsurion on the issues discussed as of the date of publication. Because Netsurion must respond to changing market conditions, it should not be interpreted to be a commitment on the part of Netsurion, and Netsurion cannot guarantee the accuracy of any information presented after the date of publication.

This document is for informational purposes only. Netsurion MAKES NO WARRANTIES, EXPRESS OR IMPLIED, AS TO THE INFORMATION IN THIS DOCUMENT.

Complying with all applicable copyright laws is the responsibility of the user. Without limiting the rights under copyright, this paper may be freely distributed without permission from Netsurion, if its content is unaltered, nothing is added to the content and credit to Netsurion is provided.

Netsurion may have patents, patent applications, trademarks, copyrights, or other intellectual property rights covering subject matter in this document. Except as expressly provided in any written license agreement from Netsurion, the furnishing of this document does not give you any license to these patents, trademarks, copyrights, or other intellectual property.

The example companies, organizations, products, people and events depicted herein are fictitious. No association with any real company, organization, product, person or event is intended or should be inferred.

© 2020 Netsurion. All rights reserved. The names of actual companies and products mentioned herein may be the trademarks of their respective owners.

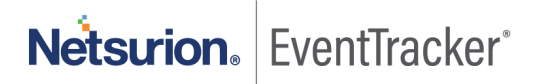

# Table of Contents

| 1. | Introduction                                                                     | 3 |
|----|----------------------------------------------------------------------------------|---|
| 2. | Prerequisites                                                                    | 3 |
| 3. | Enabling Message Trace, Mailbox audit and admin audit Logging on Exchange Server | 3 |
| 4. | Integrating Exchange with EventTracker                                           | 5 |

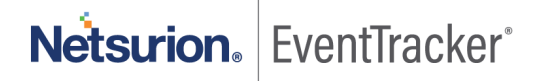

## 1. Introduction

Microsoft Exchange Server is Microsoft's email, calendaring, contact, scheduling and collaboration platform deployed on the Windows Server operating system for use within a business or larger enterprise.

Microsoft designed Exchange Server to give users access to the messaging platform on smartphones, tablets, desktops and web-based systems. Exchange users collaborate through calendar and document sharing. Storage and security features in the platform let organizations archive content, perform searches and execute compliance tasks.

With EventTracker you can monitor all your servers running Microsoft Exchange from a single view. EventTracker centrally consolidates all the event logs, SMTP logs and connectivity logs. Through consolidated logging you can monitor the performance, availability, and security of your Exchange servers. EventTracker can generate reports for mailbox access, mailbox changes, message tracking, audit activity, user permission and database changes by admin.

#### 2. Prerequisites

- EventTracker Agent should be installed on the Exchange server.
- PowerShell version 5.0 or later should be installed.
- User with admin permission on Exchange Server.
- Enabling Message Tracking, Admin and mailbox auditing using Exchange Server.
- Enable remote PowerShell on user which integrator can use to fetch logs.

# 3. Enabling Message Trace, Mailbox audit and admin audit Logging on Exchange Server

- 1. Please contact EventTracker Support for script which will help to enabling logging on Exchange Server
- 2. Login to Exchange Server.
- 3. Open "Exchange Management Shell" in exchange Server.
- 4. Click Start > Microsoft Exchange Server > Exchange Management Shell.
- 5. Run downloaded script using following command & "<Downloaded path>\EnableLogging.ps1"
- 6. Once you run above script, it will ask for folder location where you want to store message tracking logs

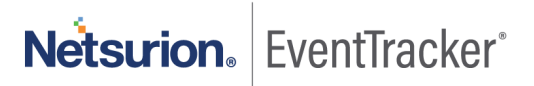

| Browse For Folder                                                                                                    | × |
|----------------------------------------------------------------------------------------------------|---|
| Select a directory where you want to store messagetrace                                                                                                    |   |
| <ul> <li>Desktop</li> <li>Administrator</li> <li>This PC</li> <li>Libraries</li> <li>Network</li> <li>Control Panel</li> <li>Recycle Bin</li> <li>Exchange Integrator</li> <li>Exchange</li> <li>ExchangeReports</li> <li>MessageTrace</li> <li>Support</li> </ul> |   |
| Make New Folder OK Cancel                                                                                                    |   |

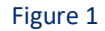

7. Select the folder or make new folder. Click OK.

| Message tracking enabled successfully |  |
|---------------------------------------|--|
| ОК                                    |  |

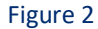

8. After message tracking is enabled, script will try to enable admin auditing on exchange sever. Once it's enabled, it will show following message

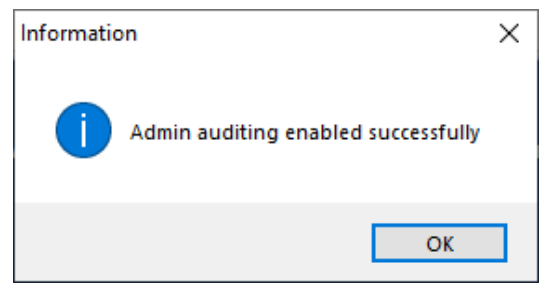

Figure 3

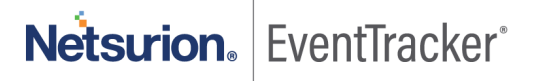

Now script will try to enable the mailbox auditing.
 By default, script will enable the mailbox auditing for all the user.

| EnableLogging                                        |     |    | × |  |  |
|------------------------------------------------------|-----|----|---|--|--|
| Do you want to enable mailbox auditing for all User. |     |    |   |  |  |
|                                                      | Yes | No |   |  |  |

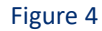

Once you click **Yes**, it will enable mailbox auditing for all the user.

If you don't want to enable mailbox auditing for all user. You can use following cmdlets in Exchange management shell for enabling mailbox auditing:

Set-Mailbox -Identity "Lahuara1" -AuditEnabled \$true

You can also use CSV file of identity for enabling auditing logs. Following is the command set in Exchange management shell for enabling mailbox auditing using CSV

```
Import-Csv <path of CSV file> | %{
Set-Mailbox -Identity $_ -AuditEnabled $true
}
```

Above command will enable the auditing for users.

Now after doing above instruction, we are ready to integrate Exchange server to EventTracker

## 4. Integrating Exchange with EventTracker

Before running ExchangeIntegrator, we need to enable Remote PowerShell on one of the User which we can use to get logs from exchange sever. Following is the command used for enabling remote PowerShell in exchange server.

Set-user "Lahuara1" -RemotePowerShellEnabled \$true

1. Run the integrator on any EventTracker agent machine.

Note: you can use Exchange Server also. Please install EventTracker agent on Exchange server.

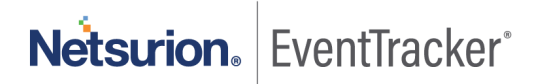

| 🖕 Exchange Integrator                     |          | _        |             | ×  |
|-------------------------------------------|----------|----------|-------------|----|
| Exchange Hostname<br>Username<br>Password |          | Validate | • Credentia | al |
| Finis                                     | h Cancel |          |             |    |

Figure 5

- 2. Provide the Exchange Server hostname, Username and password of identity on which remote PowerShell enabled.
- 3. Now, click on Validate credential to check the user.
- 4. If username/password is correct, it will enable the Finish button
- 5. Click Finish to complete the Integration.

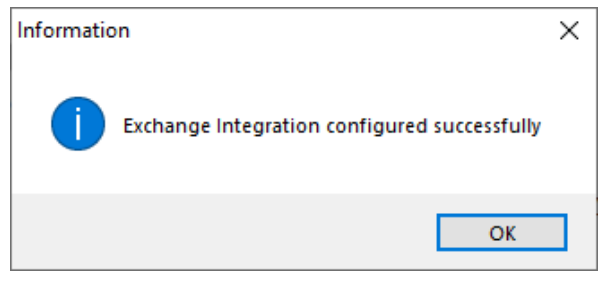

Figure 6

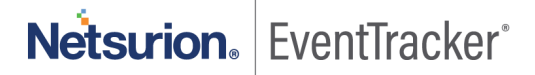